## Mobile Energy - Apply Prepaid Sales Tax

Last Modified on 12/04/2024 3:19 pm CST

The Customer booked and paid for 800 gallons of fuel, including prepaid sales tax at 6%.

|                                                                                                    | 3ooking #1200284 Cu                                                    | stome   | er 1 of 1                 |                                |                              |               |          |                     |              |            |                |    |              |                         |                         |                |           | x      |
|----------------------------------------------------------------------------------------------------|------------------------------------------------------------------------|---------|---------------------------|--------------------------------|------------------------------|---------------|----------|---------------------|--------------|------------|----------------|----|--------------|-------------------------|-------------------------|----------------|-----------|--------|
| Splits                                                                                                    | Customer ID AndBa                                                      | ?       |                           | R                              | egular                       |               | PrePay   | UAC                 | Cr           | edit Limit |                |    |              | E                       | Book Date               | 12/04          | 4/2024    |        |
| Cu                                                                                                    | istomer Name Barry An                                                  | derso   | n                         | 19                             | 965.57                       |               | 0.00     | 3000.0              | 0            | 75000      |                |    |              |                         | Start Date              | _/             | 1         | a      |
|                                                                                                    | Field ID                                                               | ?       | ]                         |                                |                              |               |          |                     |              |            |                |    |              | Expir                   | ation Date              | _/_            | /         |        |
|                                                                                                    | <comments></comments>                                                  |         |                           |                                |                              |               |          |                     |              | ~          |                |    |              |                         | Price By                | Produ          | ucts      | $\sim$ |
| Ge                                                                                                    | neric Prepay                                                           | Drine   | Level                     |                                | Drana                        |               | aunt.    |                     | Busine       | ss Influen | се             |    |              | Pric                    | e Default               | Indivi         | idual     | $\sim$ |
|                                                                                                    | ~                                                                      | Price   | Level                     |                                | Prepa                        | y An          | ount     |                     |              |            |                |    | $\sim$       |                         | Terms                   | Book           | :1        | $\sim$ |
|                                                                                                    | <product name=""></product>                                            |         | Quantity                  | Inv                            | Levi                         | P             | Dwn      | <unit \$=""></unit> | Bill U       | То         | tal S          | S# | <            | :%>                     | Your Sha                | re <           | Amt Paid> | 0      |
| 1                                                                                                    | Propane - Home Heat                                                    | ing     | 800.000                   | Gal                            | List                         | $\square$     |          | 1.00                | Gal          | 80         | 00.00          | 1  | 100.0        | 000                     | 800.                    | 00             | 800.00    | 0      |
|                                                                                                    |                                                                        |         |                           |                                |                              | _             |          |                     |              |            |                |    |              |                         |                         |                |           |        |
| 2 🕨                                                                                                    | Prepaid Sales Tax                                                      |         | 800.000                   | S                              | List                         | $\checkmark$  |          | 6.00                | %            | 4          | 18.00          | 1  | 100.0        | 000                     | 48.                     | 00             | 48.00     | )      |
| 2                                                                                                    | Prepaid Sales Tax                                                      |         | 800.000                   | S                              | List                         |               |          | 6.00                | %            | 4          | 18.00          | 1  | 100.0        | 000                     | 48.                     | 00             | 48.00     | >      |
| 2 ▶                                                                                                    | Prepaid Sales Tax                                                      |         | 800.000<br>Pla            | S                              | List<br>Booking              | g Pay         | /ment Me | 6.00<br>thod        | %            |            | 18.00          | 1  | 100.0        | 000                     | 48.                     | 00             | 48.00     | >      |
| 2 )<br><<br>An                                                                                                    | Prepaid Sales Tax                                                      |         | 800.000<br>Pla            | S                              | List<br>Booking              | g Pay         | vment Me | 6.00<br>thod        | %            |            | 18.00          | 1  | Tota         | 000<br>I Book           | 48.                     | 48.00          | 48.00     | >      |
| 2  An Apply                                                                                                    | Prepaid Sales Tax<br>alysis<br>Rollups Con                             | tract F | 800.000<br>Pla<br>Format: | s                              | List<br>Booking              | g Pay         | /ment Me | 6.00                | %            |            | 18.00          | 1  | Tota<br>Amou | I Book                  | 48.<br>.ed 8-<br>aid 8- | 48.00<br>48.00 | 48.00     | >      |
| 2  An Apply                                                                                                    | Prepaid Sales Tax<br>alysis<br>Rollups Con                             | tract F | 800.000<br>Pla<br>Format: | s<br>anned                     | List<br>Booking              | g Pay         | /ment Me | 6.00                | Additio      | nal Comm   | 48.00          | 1  | Tota<br>Amou | 000<br>I Book<br>unt Pa | 48.<br>ted 84<br>aid 84 | 48.00          | 48.00     | >      |
| 2 ►<br>An<br>Apply<br><sales< td=""><td>Prepaid Sales Tax<br/>alysis<br/>Rollups<br/>person ID&gt; Farbre</td><td>tract F</td><td>800.000</td><td>anned</td><td>List<br/>Booking<br/>tract Sig</td><td>g Pay</td><td>rment Me</td><td>6.00</td><td>Additio</td><td>nal Comm</td><td>18.00<br/>ents:</td><td>1</td><td>Tota<br/>Amou</td><td>I Book</td><td>48.<br/>aid 8.</td><td>48.00</td><td>48.00</td><td>&gt;</td></sales<> | Prepaid Sales Tax<br>alysis<br>Rollups<br>person ID> Farbre            | tract F | 800.000                   | anned                          | List<br>Booking<br>tract Sig | g Pay         | rment Me | 6.00                | Additio      | nal Comm   | 18.00<br>ents: | 1  | Tota<br>Amou | I Book                  | 48.<br>aid 8.           | 48.00          | 48.00     | >      |
| 2 ►<br><<br>Ann<br>Apply<br><sales<br>Control</sales<br>                                                                                                    | Prepaid Sales Tax<br>alysis<br>Rollups Con<br>person ID> Farbre<br>#   | tract F | 800.000                   | s<br>anned<br>] Cont<br>] Assi | List<br>Booking<br>tract Sig | g Pay<br>gned | /ment Me | 6.00                | %<br>Additio | nal Comm   | +8.00<br>ents: | 1  | Tota<br>Amou | 000<br>I Book<br>unt Pa | 48.<br>aid 84           | 48.00          | 48.00     | >      |
| 2 ►<br>< An<br>Apply<br><sales<br>Control</sales<br>                                                                                                    | Prepaid Sales Tax alysis Rollups Con person ID> Farbre I# Print Method | tract F | 800.000                   | anned<br>Cont                  | List<br>Booking<br>tract Sig | g Pay<br>gned | rment Me | 6.00                | %<br>Additio | inal Comm  | +8.00          |    | Tota<br>Amou | 000<br>I Book<br>unt Pa | 48.<br>.ed 84<br>aid 84 | 48.00          | 48.00     | >      |

A delivery of 300 gallons was made, and the ticket for that delivery follows. Notice the sales tax of \$19.20 is due.

| Select<br>Tank                    | Select<br>PDO           | Se<br>Te            | elect       | N             | Meter 1<br>Meter 2 | 1: 0000<br>2: 0000       | ).00<br>).00 | View            | Tank        | View        | Cust                           | V<br>Sj                    | iew<br>olits     |
|-----------------------------------|-------------------------|---------------------|-------------|---------------|--------------------|--------------------------|--------------|-----------------|-------------|-------------|--------------------------------|----------------------------|------------------|
| Gener                             | al                      | Tax                 | es          |               |                    | PDO                      |              | Booki           | ng Red      | ap          | MF                             | TDet                       | ails             |
| ID<br>Customer<br>Tank SN         | AndBa<br>Barry Anders   | on                  |             | Regu<br>0.00  | ilar<br>D          | PrePay<br>848.00         | UA(          | C Cre<br>0      | o dit Limit | Tick        | et Date<br>ue Date<br>Price By | 12/10/<br>12/10/<br>Produc | 2024 [<br>2024 [ |
| Tickets                           | 1201001                 |                     |             |               |                    |                          |              |                 | ~           | Price       | e Default<br>Terms             | Individe<br>(None)         | ual              |
| <prod<br>1 Propa</prod<br>        | luct Name><br>ne - Home | Quantity<br>300.000 | Unit<br>Gal | Level<br>Book | Status<br>Paid     | <unit<br>1.000</unit<br> | Unit<br>Gal  | Total<br>300.00 | Spl 1       | <%><br>)0   | Your Sh<br>300.00              | Ta L                       | .ot #            |
| c                                 |                         |                     |             |               |                    |                          |              |                 |             |             |                                |                            |                  |
| Salesperson<br>Addition<br>Commer | n ID<br>nal<br>nts      | ~                   |             |               | 0                  |                          |              | Rea             | d<br>er     | Rem<br>Proc | ove<br>luct                    | A<br>Pro                   | dd<br>duct       |
| Extra                             | < <u>B</u> ack          | N                   | lext>       |               | Take a<br>Payme    | nt s                     | Save         | <u>C</u>        | ancel       | F           | Sub<br>Prepay \$ 0             | total<br>Jsed              | 300<br>300<br>19 |

On the ticket, apply the dollars from the *Prepaid Sales Tax* line on the Booking to cover the sales tax amount due by choosing the *Taxes* tab and using the **Calc Prepaid Tax** button. The *Prepay Status* column displays *Select*. Choose on

the word Select to access the list of available Bookings.

| ket Numb | er: 100006          |                 |         |                              |                              |              |            |                                                 |                          |
|----------|---------------------|-----------------|---------|------------------------------|------------------------------|--------------|------------|-------------------------------------------------|--------------------------|
| Selec    | t Select<br>PDO     | Select<br>Terms | Me      | eter 1: 0                    | 000.00                       | View Tank    | View Cu    | ist                                             | View<br>Splits           |
| Ge       | eneral              | Taxes           |         | PDC                          |                              | Booking Re   | ecap       | MFTD                                            | etails                   |
|          | Product Name        | Your Sh Ta      | Sales T | Prepaid 1                    | Prepay Stat                  | us Tax Ra <  | State Co < | Adj Cod                                         | Exemp                    |
| 1 +      | Propane - Ho        | 300.00 🖂        | 19.20   | 19.2                         | Select                       | 6.4000 IL    | R          | ose                                             |                          |
| Taxat    | ble Prepay Dollars  | 300.00          |         | _                            | Apply to all C               | Customers    | Prepaid T  | ax                                              | 19.20                    |
| To       | tal Taxable Dollars | 300.00          |         | R                            | estore to De                 | fault Taxes  | Total Ta   | ax                                              | 19.20                    |
|          |                     |                 |         |                              |                              |              | Defa       | ult to Loc                                      | ation                    |
|          |                     |                 |         |                              |                              |              |            |                                                 |                          |
|          |                     |                 |         | Tax defau                    | ited from Lo                 | cation Codes | Defa       | ult to Shi                                      | р То                     |
|          |                     |                 | T       | Tax defau                    | ited from Lo                 | cation Codes | Defa       | ult to Shi<br>Subtotal                          | р То<br>300              |
| Extra    | es < <u>B</u> ack   | Next            |         | Tax defau<br>ake a<br>ayment | ited from Lo<br><u>S</u> ave | cation Codes | Defa       | Subtotal<br>Subtotal<br>ay \$ Used<br>Sales Tax | p To<br>300<br>319<br>19 |

Highlight the line item to be used for the prepaid sales tax, and select **Done**. The Amount Due will become zero.

| Date       | Booking # | Field ID | Product ID | Quantity                    | Price | Total \$ | Р | Product Alternate |
|------------|-----------|----------|------------|-----------------------------|-------|----------|---|-------------------|
| 12/04/2024 | 20        | 1        | PPTax      | 800.000                     | 6.000 | 48.00    |   |                   |
| 12/04/2024 |           |          |            |                             |       |          |   |                   |
| <          |           |          |            |                             |       |          |   | >                 |
|            |           |          |            | <u>B</u> ook<br>Invoice Tax | (     | Don      | e | <u>C</u> ancel    |